## CORRIGENDUM

FLOW CHART FOR DEPOSITING TENDER FEES FOR TENDER ID AHM201905001 FOR HOUSE KEEPING AND CATERING ETC. AT SBI OFFICERS' TRANSIT HOUSE AT AVANTI FLATS, AHMEDABAD AND CAR DRIVERS FOR BANK'S OWN CAR AT SBI, LHO, AHMEDABAD.

## HOW TO MAKE ONLINE TENDER PROCESSING FEES

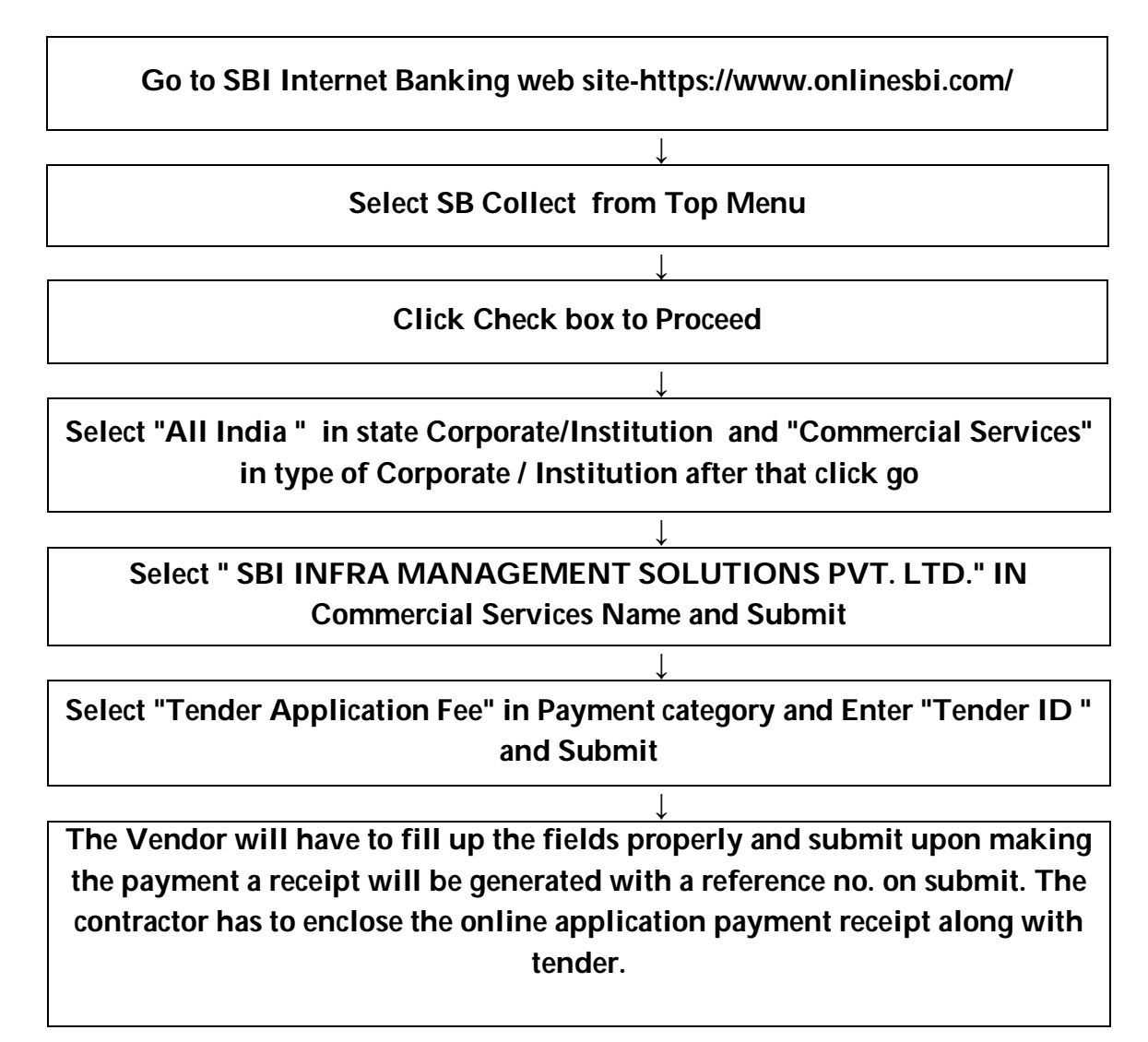